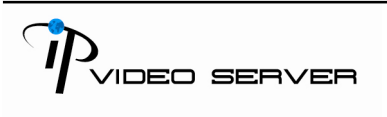

# 使用手册

## 4 Ch Video Server

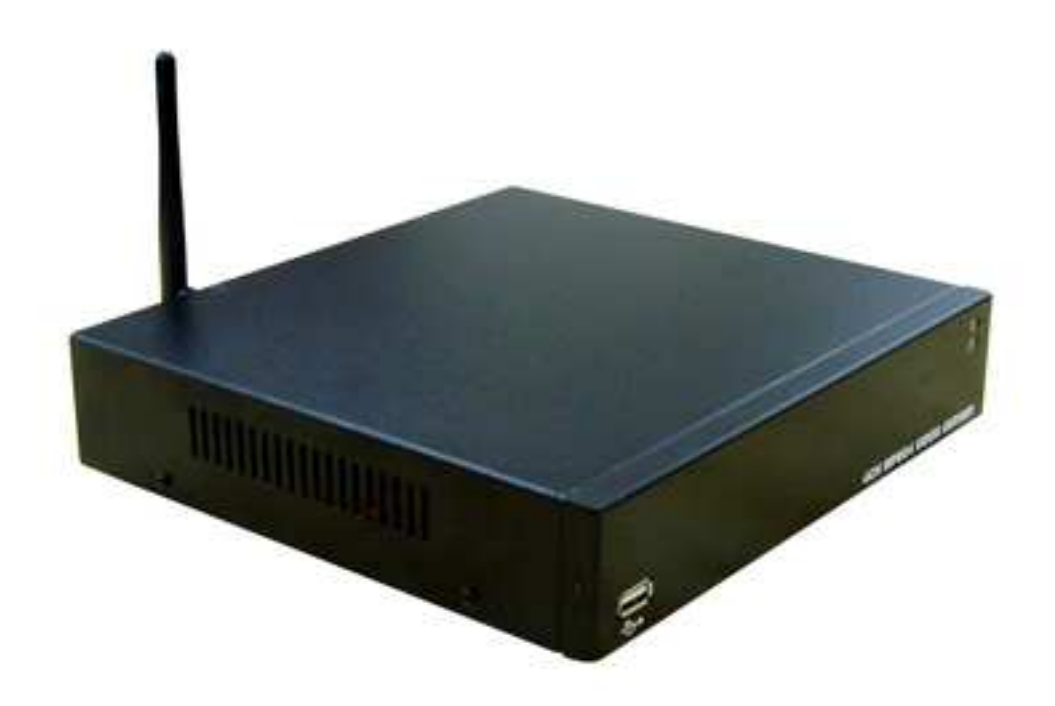

V1.1 2008.3.3

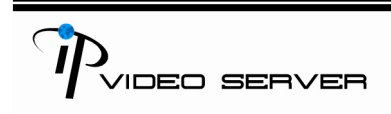

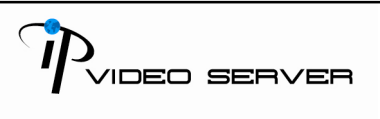

#### 警告

降低著火或是觸電的危險,不要把這種產品暴露在雨中或者不適當的位置。 請勿透過散熱孔插入會任何會導電之物品。

告誡

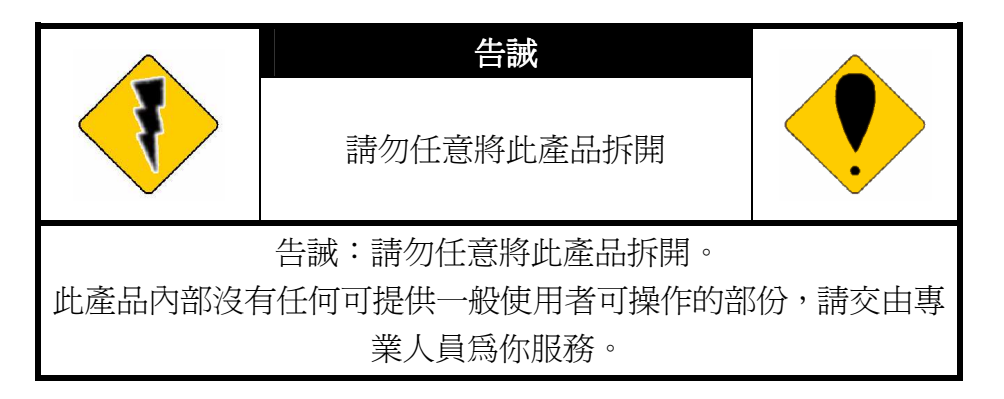

#### 版權

此手冊之智慧財產權屬本公司所有,任何轉載、複製等利用,請預先取得本公司同意。

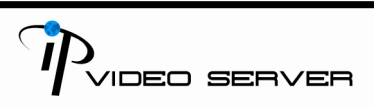

PUDEO SERVER

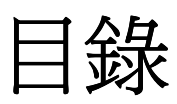

| I.   | 前言                  | 4  |
|------|---------------------|----|
| II.  | 產品規格表               | 4  |
| III. | 產品安裝                | 6  |
| A.   | 螢幕設定                | 6  |
| B.   | 硬體安裝                | 7  |
| C.   | IP 位址設定             | 9  |
| D.   | 瀏覽器設定 (僅第一次使用時需設定): |    |
| IV.  | 即時影像瀏覽              |    |
| V.   | VIDEO SERVER 管理     | 15 |
| A.   | 系統                  | 16 |
| В.   | 網路                  |    |
| C.   | 多媒體                 | 23 |
| D.   | 事件                  |    |
| VI.  | 硬體回復預設值             | 27 |
|      |                     |    |

### I. 前言

本產品為四路 Video Server 的安控產品且本身內建網路伺服器。

就 Video Server 而言,它將傳統的攝影機類比信號數位化,使用者可透過 IE 瀏覽器 即時瀏覽遠端影像。MPEG-4 壓縮格式可提供流暢的影像品質壓縮。內建 USB 儲存 媒體的功能也可以儲存影像,並提供遠端回放的功能。雙向語音也可以當作一簡易 型視訊會議的工具。使用者可以透過簡易的圖形介面遠端管理此 Video Server,可輕鬆的架構一居家型安全監控系統。

#### Ⅱ.產品規格表

Video Server 具有以下功能:

- 使用 MPEG-4& MJPEG 壓縮/解壓縮技術
- RS-485 PTZ Control
- 支援 USB 儲存媒體近端錄影功能
- 無線網路功能〔802.11 b/g〕- Optional
- 雙向語音
- 支援手機/PDA
- 支援線上韌體更新.
- 經由免費 DDNS 服務支援動態 IP, PPPoE.
- 支援網路即時 AVI 動態錄影.
- Microsoft Windows Media Player 相容

| Hardware                |                                                  |
|-------------------------|--------------------------------------------------|
| CPU                     | ARM 9 ,32 bit RISC                               |
| RAM                     | 64MB                                             |
| ROM                     | 8MB                                              |
| Video Input             | BNC x 4                                          |
| Input Video Looping     | BNC x 4                                          |
| Audio In/Out            | 1 in / 1 out (RCA type)                          |
| Alarm Input             | X4                                               |
| Relay Out               | X1                                               |
| RS-485                  | X1, for PTZ control                              |
| Power                   | Lan: DC 12V 600mA / WLAN: DC 12V 700mA           |
| Dimensions (WxHxD)      | 218x44x202mm                                     |
| Network                 |                                                  |
| Ethernet                | 10/ 100 Base-T                                   |
| Wireless                | 802.11b/g                                        |
| WEP                     | 64/ 128 bit                                      |
| Network Protocol        | HTTP, TCP/ IP, SMTP, FTP, PPPoE, DHCP, DDNS, NTP |
| System                  |                                                  |
| Video Resolution        | NTSC: 668x448, 336x224, 160x96                   |
|                         | PAL: 688x544, 336x272, 160x128                   |
| Video adjust            | Brightness, Contrast, Saturation, Hue            |
| Image snapshot          | Yes                                              |
| Full screen monitoring  | Yes                                              |
| Compression format      | MPEG-4, JPEG                                     |
| Video bitrate adjust    | CBR, VBR                                         |
| Motion Detection        | 1 Areas per 1 channel                            |
| Triggered action        | Relay, Mail, FTP, Save to USB storage            |
| Post alarm              | Yes                                              |
| Security                | Password protection                              |
| Firmware upgrade        | HTTP mode, can be upgraded remotely              |
| Simultaneous connection | Up to 20                                         |
| Audio                   | Yes, 2-way (Duplex Support)                      |
|                         |                                                  |

PVIDEO SERVER

| USB storage management   |                                                         |
|--------------------------|---------------------------------------------------------|
| Recording trigger        | Motion Detection, Alarm, IP check, Network Status (wire |
|                          | connection only)                                        |
| Video format             | AVI, MJPEG                                              |
| Delete files             | Yes, can be deleted or overwrite                        |
| Web browsing requirement |                                                         |
| OS                       | Windows 2000, XP, 2003                                  |
| Browser                  | IE 6.0 or above                                         |
| Hardware (Minimum)       | Intel-C1.6G, RAM: 256MB, Graphic Card: 32MB             |

#### Ⅲ. 產品安裝

A.螢幕設定

i. 請在桌面上按滑鼠右鍵,選擇 "內容"。

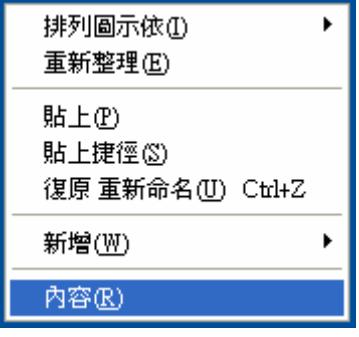

ii. 修改色彩品質為 "最高(32 位元)"。

| 顯示 内       | 容     |                |                                        |           | ? |
|------------|-------|----------------|----------------------------------------|-----------|---|
| 主题         | 桌面    | <b>登幕保護裝置</b>  | 別外觀                                    | 設定値       |   |
|            |       |                |                                        |           |   |
|            |       |                |                                        |           |   |
|            |       | I              |                                        |           |   |
|            |       |                |                                        |           |   |
|            |       |                |                                        |           |   |
|            |       |                |                                        | .0        |   |
|            |       |                |                                        |           |   |
| 顧示:<br>随插頭 | 即用監視報 | 器 於 SiS 650_65 | 1_M650_7                               | 740       |   |
| 一螢幕        | 靜析度(  | 5)             | —————————————————————————————————————— | 彩品質(C)    |   |
| 較少         | >     |                |                                        | 高 (32 位元) | × |
|            | U U.  | 11 A.          |                                        |           |   |

#### B.硬體安裝

- i. 請先連接變壓器
- ii. Video Server 接上網路
- iii. 將 Video Server 接到您的電腦或是您的區域網路
- B-1 輸出/入控制安裝

此 Video Server 包含了用於動態偵測、事件觸發及警示等應用之輸出/入連接器, 其介面為:

- 數位輸入(GND+Alarm) 該警示(alarm)輸入係用於連接並做為觸發遠端裝置之 開路與閉路的介面;例如: PIRs、門(窗)接點或玻璃爆裂偵測接點。當外 部事件被觸發時將會啓動輸入訊號。
- 繼電器輸出 (COM +N.O./ COM+N.C.) 作為繼電器切換的輸出端;例如:LED 或警報器。

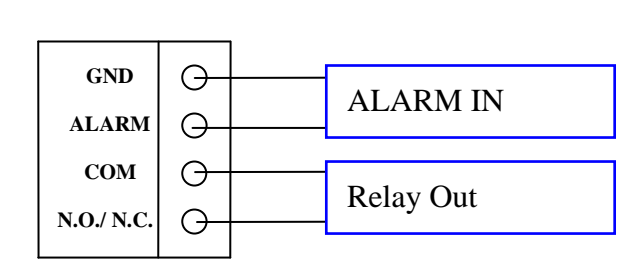

警示輸入(Alarm Input)

1. GND (接地):初始值為LOW

2. Alarm(警示):最大值為. 50mA, 12V DC

繼電器輸出Relay Output

1. COM: (Common)

2. N.O. (Normally Open) / N.C. (Normally Close): 最大值. 1A, 24VDC or 0.5A, 125VAC

B-2 繼電器安裝

Pudeo server

數位輸入端連接

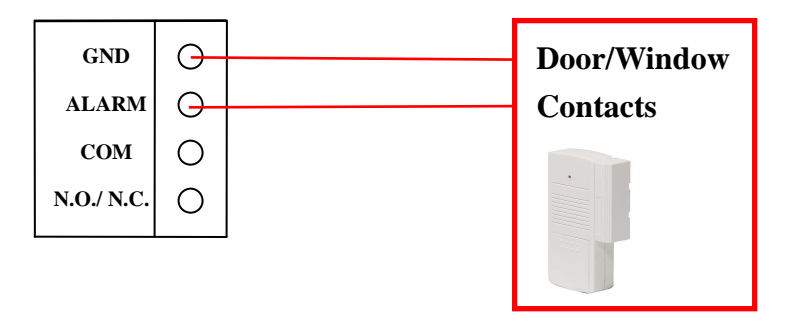

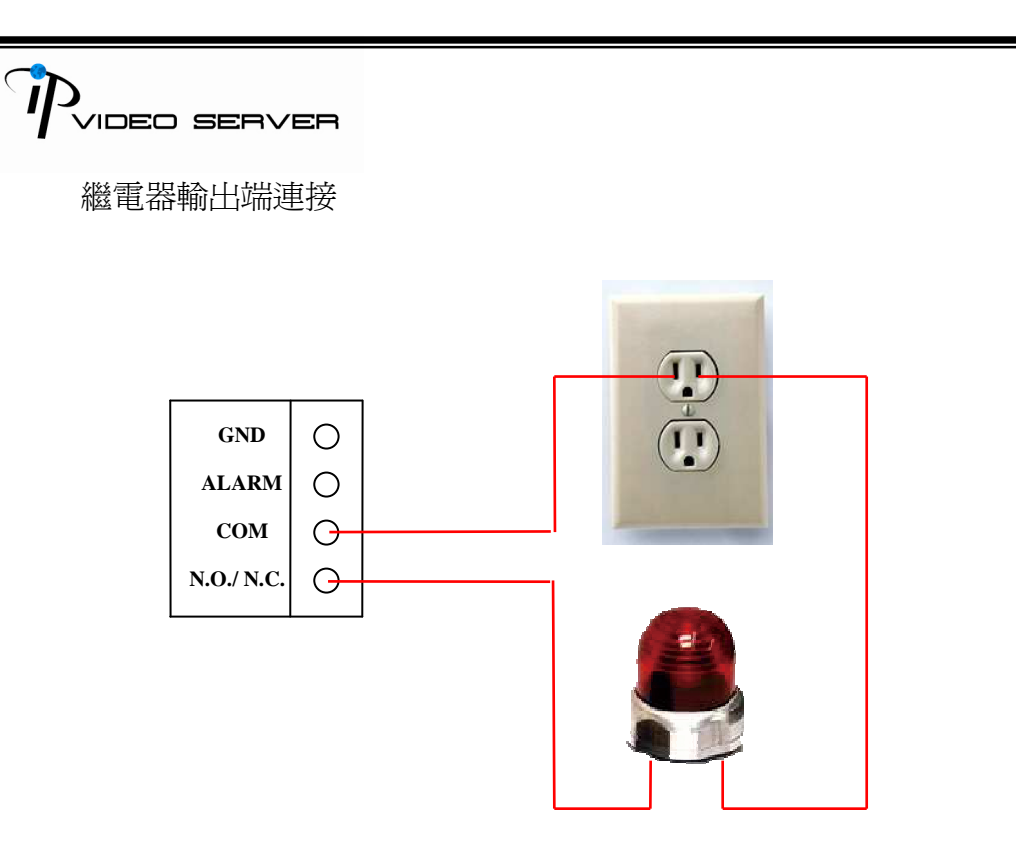

#### **C.** IP 位址設定

- i. 可使用光碟內所以軟體 [IP Installer] 進行 IP 的設定。
- ii. 軟體有兩種語言格式:
  - a. IPInstallerCht.exe:中文介面
  - b. IPInstallerEng.exe:英文介面
- iii. 依網路環境不同會有以下三種不同的 IP 設定方式.
  - a. (靜態 IP) 固定 IP
  - b. (動態 IP) 動態 IP
  - **c.** (PPPoE) 撥接方式
- iv. 請執行 IP Installer 應用程式
- v. 使用作業系統 Windows XP SP2 或以上版本,若出現以下安全性警告, 請選擇<u>解除封鎖</u>

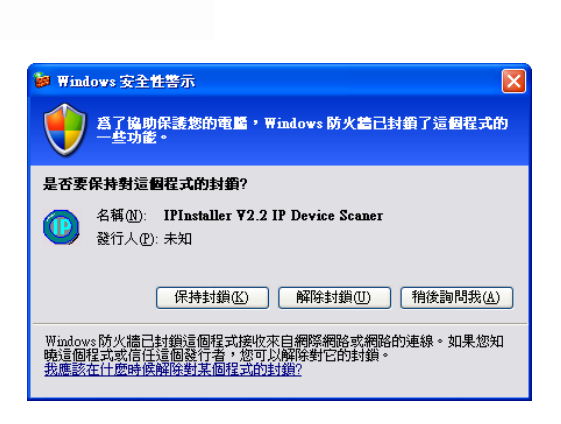

IDEO SERVER

vi. IP Installer 程式啓動後畫面如下: (以下畫面爲範例,數據不盡相同)

| 土候冶佛<br>04FF Audio                                           | 192 168 001 224                    | l =     | 97.655.47 (c)       |     | uuc      | 0.410        |     |
|--------------------------------------------------------------|------------------------------------|---------|---------------------|-----|----------|--------------|-----|
| BD3 HLC 830                                                  | 192.168.003.242                    |         | □又1/用-□1丹           |     | nv5-     | 04nD         |     |
| allan 860                                                    | 192.168.001.218                    |         | 設備位置                | 192 | 168      | 3            | 236 |
| RTSP_Server                                                  | 192.168.003.244                    |         | 遮罩位置                | 255 | 255      | 255          | 0   |
| Video Transceiver                                            | 192.168.001.238                    |         | 閘道位置                | 0   | 0        | 0            | 0   |
| HWS-04HD                                                     | 192.168.003.236                    |         | DVO (BUILD BR +     | 1/0 | 0.5      |              |     |
| IP-Camera-36M                                                | 192.168.003.246                    |         | DN2.16196481        | 168 | 95       | 1            | 1   |
| IP_Camera                                                    | 192.168.001.167                    |         | DNS伺服器2             | 168 | 95       | 192          | 1   |
| SHOWROOM 830                                                 | 192.168.001.152                    |         |                     |     |          |              | _   |
| IP-Camera                                                    | 192.168.003.248                    |         | 埠位置                 |     | 8        | 0            |     |
| SHOWROOM 860                                                 | 192.168.001.154                    |         | 確體(立置 00·0E·0D·EE·0 |     | FF . 0.0 | 0.12         |     |
| Video_Transceiver                                            | 192.168.001.245                    | ~       | SCHELZINE.          | 00. | UF.UD.   | FF.00        | 1.2 |
|                                                              | 搜尋                                 |         | 1                   |     |          | 修改           | 女   |
| video_Transceiver<br>可以修改設備名稱,位置<br>設備列中選擇你想修改的<br>修改爲你所需之設定 | 192.168.001.245<br>搜尋<br>等網路設定,方法如 | ⊾<br>۲: | 硬體位置                | 00: | 0F:0D:   | :FF:00<br>修已 | 1:  |

- vii. 程式會自動搜尋目前在網路上的 IP 產品,或者你也可以按下左下方 『更新』的按鈕,重新進行搜尋的工作。
- viii. 當點選設備列中的 Video Server 後右邊將會出現其裝置目前所設定網路 參數. 在修改網路設定參數並按下下方的『修改』鍵以下的對話框將會出 現,並以新設定的參數重新啓動 Video Serverr.

| IPInstallerCht |  |
|----------------|--|
| 系統重新開機,諸等待     |  |
| ( 確定 )         |  |

- ix. 請確認 PC 與 Video Server <u>必需爲同一網域</u>,但<u>位址則需不同。</u> 例:192.168.1.200
  - 192.168.1 網域
  - 200 位址

如 Video Server IP 爲 <u>192.168.1</u>.200, PC 的 IP 爲 <u>192.168.1</u>.100 則爲同 網域;

) Video server

如 Video Server IP 爲 <u>192.168.1</u>.200, PC 的 IP 爲 <u>192.168.2</u>.100 則爲不 同網域

如需修改 PC IP address:控制台→網路連線→區域連線→內容→(TCP/IP) →內容

請確認 Video Server 的 IP 與 PC 的 IP 為同一網域不同位址,如有不同, 請選擇修改 Video Server 網域或 PC 網域。

| 、 画域連線 内容 🤗 🔀                                                                              | Internet Protocol (TCP/IP) 內容                                                                                                    |
|--------------------------------------------------------------------------------------------|----------------------------------------------------------------------------------------------------|
| 一般 驗證 進階                                                                                   | 一般                                                                                                    |
| 連線使用:<br>■ Si 900-Based PCI Fast Ethernet Adag                                             | 如果您的網路支援這項功能,您可以取得自動指派的 IP 設定。否則,您必須詢問網路系統管理員正確的 IP 設定。                                                                                                    |
| 這個連線使用下列項目(0):                                                                             | ○ 自動取得 IP 位址 (2)                                                                                                    |
| ♥ ■QoS Packet Scheduler<br>♥ ■Network Monitor Driver<br>♥ ■Internet Protocol (TCP/IP)<br>♥ | <ul> <li>● 使用下列的 IP 位址(2):</li> <li>IP 位址(1):</li> <li>「月2.168.1.100]</li> <li>子網路進罩(11):</li> <li>255.255.255.0</li> <li>預設開道(12):</li> <li>192.168.1.254</li> </ul> |
| 描述<br>傳輸控制通訊協定/網際網路通訊協定(TCP/IP)。這是預<br>設的廣域網路通訊協定,提供不同網路之間的通訊能<br>力。                       | <ul> <li>● 自動取得 DNS 伺服器位址 (2)</li> <li>● 使用下列的 DNS 伺服器位址 (2):</li> <li>慣用 DNS 伺服器 (2):</li> <li>192,168,1,2</li> </ul>                                                |
| <ul> <li>連線後,在通知區域內顯示圖示(型)</li> <li>在這個連線只有有限連線或沒有連線能力時通知我(M)</li> </ul>                   | 其他 DNS 伺服器(A): 168 . 95 . 192 . 1<br>進階(Y)                                                                                                    |
| 確定 取消                                                                                      | 確定 取消                                                                                                    |

- x. 完成設定後,可直接將滑鼠移至"設備列"中的 Video Server,並在 Video Server 上按滑鼠左鍵點選兩下,直接開啓網路瀏覽器進行瀏覽。
- xi. 此時將會出現以下對話方塊。請輸入預設之使用者名稱〔admin〕及密碼 〔admin〕。

#### D. 瀏覽器設定 (僅第一次使用時需設

#### 定**):**

當瀏覽器第一次瀏覽 Video Server 時,需下載安裝一 ActiveX 程式元件。若無法下載安裝,將造成 Video Server 影像無法瀏覽的問題產生。請檢查瀏覽器的安全性設定。

- i. IE → 工具 → 網際網路選項 → 安全性 → 自訂層級 → 安全性設定
   →<u>下載未簽署的 ActiveX 控制項</u>→啓用 或 提示(建議).
- ii. IE → 工具 → 網際網路選項 → 安全性 → 自訂層級 → 安全性設定
   → <u>啓始不標示爲安全的 ActiveX 控制項</u> → 啓用 或 提示(建議).

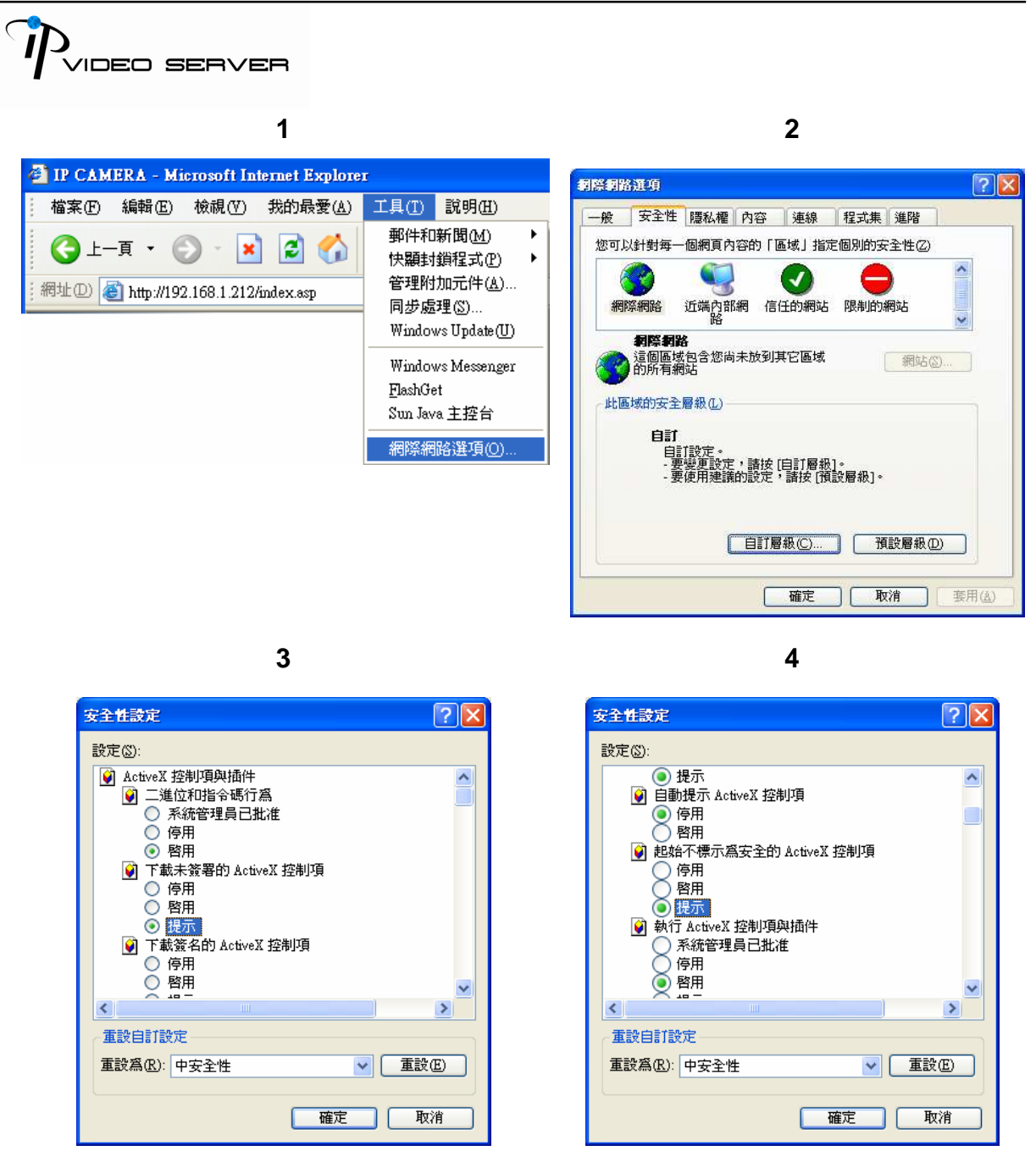

5

當設定爲提示之後會出現以下的對話框請選擇"確定".

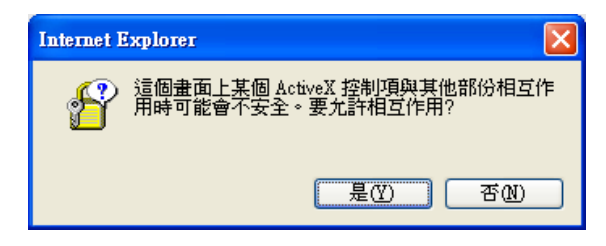

## Ⅳ. 即時影像瀏覽

當 IP 設定完成後,請開啓 IE 瀏覽器,於網址列輸入此 Video Server 之 IP 位址。此時 將會出現以下對話方塊。請輸入預設之使用者名稱〔admin〕及密碼〔admin〕。

| E                                                   |                                                      |
|-----------------------------------------------------|------------------------------------------------------|
| )伺服器 192.168.1.236 需要(<br>求您的使用者名稱及密碼以<br>,不含安全連線)。 | 使用者名稱<br>不安全的方                                       |
| 🖸 admin                                             | ~                                                    |
| ****                                                |                                                      |
| ✓記憶我的密碼(R)                                          | Herske                                               |
|                                                     | )伺服器 192.168.1.236 需要(<br>救您的使用者名稱及密碼以<br>, 不含安全連線)。 |

使用者名稱與密碼正確即可連上 Video Server。連接上之畫面如下:

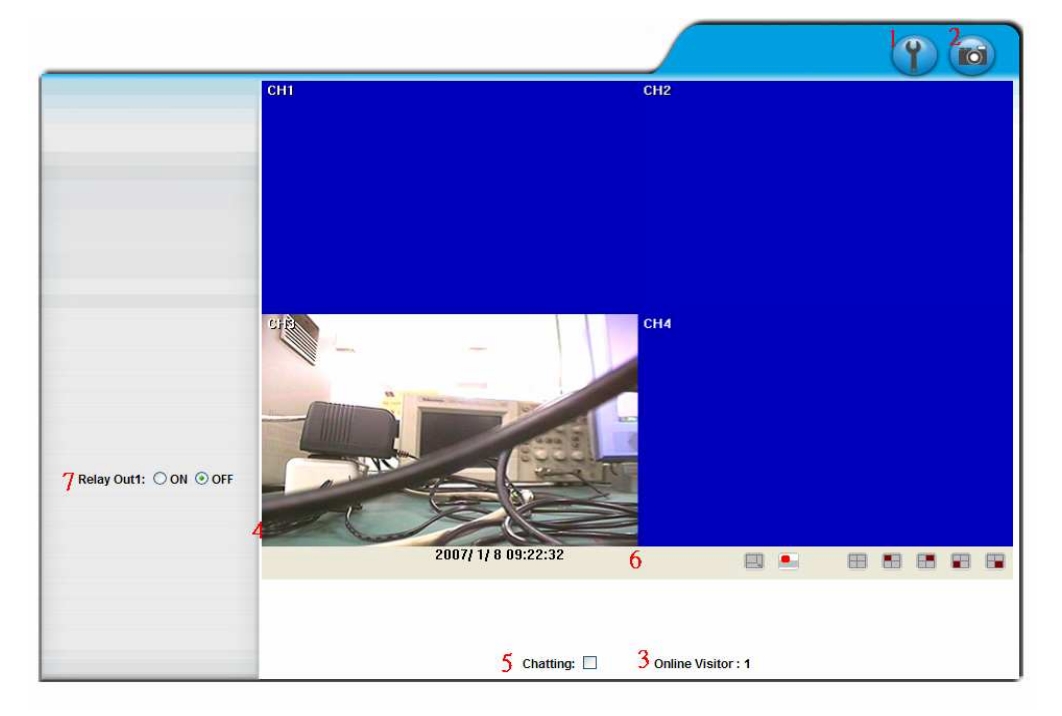

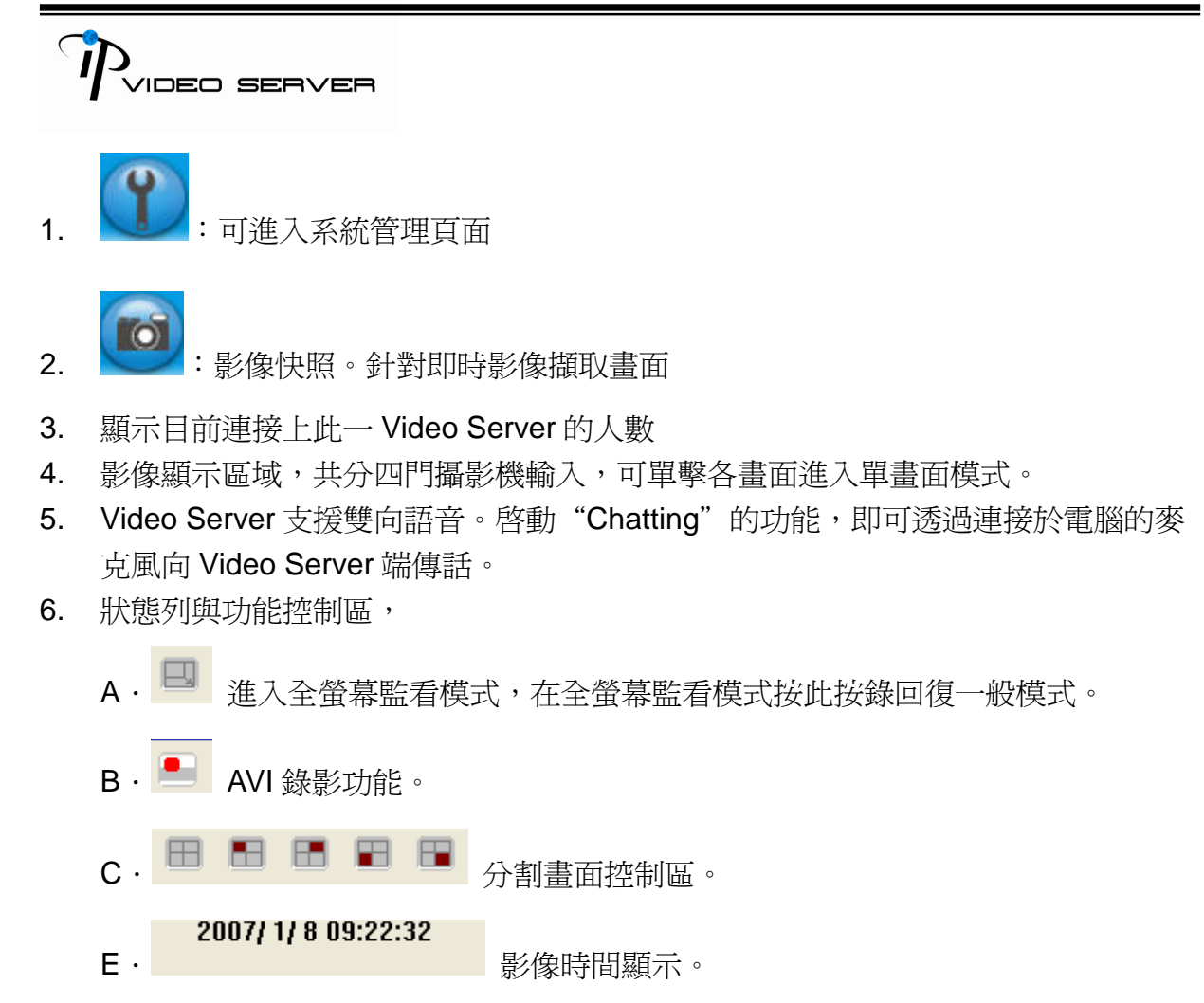

7. Relay 輸出控制。

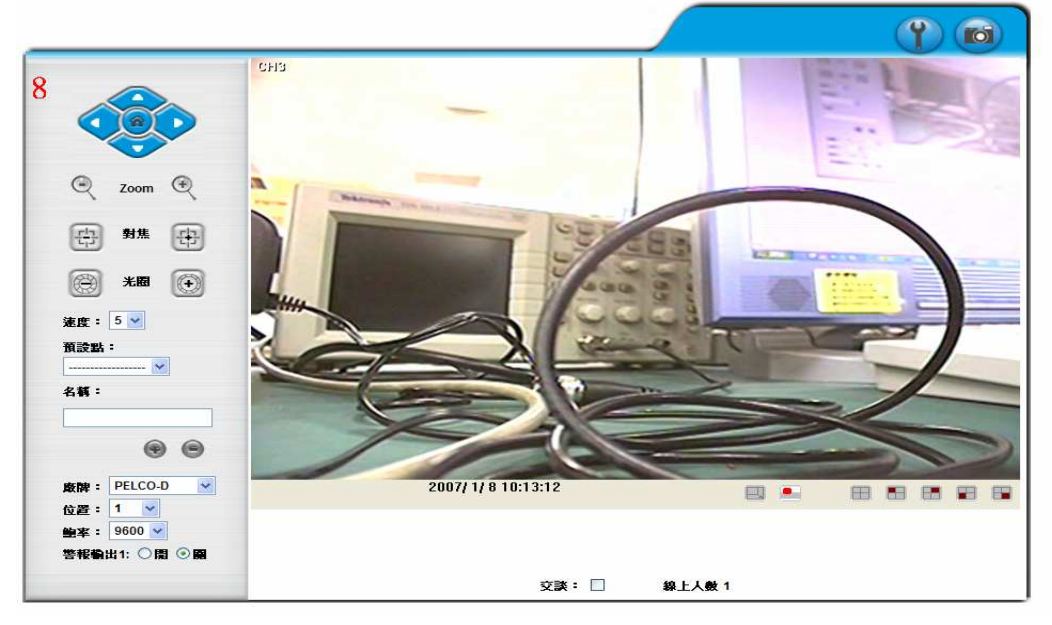

8.PTZ 控制區,選擇某一個頻道全畫面時,即可設定與控制該頻道之 PTZ 功能。

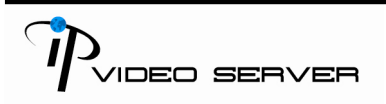

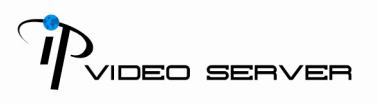

#### V. Video Server 管理

於首頁按下可進入管理者頁面。如下圖。

|     | 112             |                                        |  |
|-----|-----------------|----------------------------------------|--|
|     | 系统設定            |                                        |  |
| 20  | 使用者設定           |                                        |  |
| 系統  | 系统更新            |                                        |  |
|     | and the startes | 系統設定                                   |  |
|     | 朝的武化            | 系統資訊                                   |  |
|     | PPPoE設定         | 伺服器名稱: HWS-04HD                        |  |
|     | DDNS設定          | MAC位置: 00:0F:0D:00:10:6E               |  |
| 網路  | 复级复数恐定          | 語系: 💿 English 💿 繁體中文 🔿 简体中文            |  |
|     |                 | 時間設定                                   |  |
|     | 影像調整設定          | 1/3/2007 9:36:05 Time Zone: GMT+08:00  |  |
|     | 影像格式設定          |                                        |  |
| 多媒體 | 聲音設定            | ● 考理学校100<br>時間伺服<br>書: 198.123.30.132 |  |
|     | 本件选定            | ④ 自訂時間 ☑ 同步校正計算機時間                     |  |
|     |                 | 日期 - 1/8/2007                          |  |
| -   | 1/0 設定          | 時間: 9:37:59                            |  |
|     | 事件及FTP設定        | 儲存                                     |  |
|     | USB設定           |                                        |  |
| 事件  |                 |                                        |  |

A.系統

i. 系統設定

主要用來設定 Video Server 名稱,選擇語系,以及設定 Video Server 時間。

- a. 伺服器名稱:可自行設定一容易辨識之名稱,方便日後透過IP Installer 進行搜尋工作。
- b. 選擇語系:目前有 英文,繁體中文及簡體中文三種語系可供選擇。選 擇某一語言後,會出現以下對話方塊,要求您再次確認語系的變更。

| Microsoft | Internet Exporer 🔯 |
|-----------|--------------------|
| ?)        | Change Language?,  |
| -v        | Are you sure?      |
| 確況        | <b>王</b> 」 取消      |

c. 設定 Video Server 時間:提供"與網路時間同步"以及"自訂時間"兩種 方式進行設定。此兩種方式亦可設定 Video Server 所在時區。

|                        | GMT+05:30                                         |
|------------------------|---------------------------------------------------|
| 系統 資訊                  | GM1+05:45 設定<br>GMT+06:00<br>CMT+06:20            |
| 伺服器名稱:                 | GMT+07:00                                         |
| MAC位置:<br>語系:          | GMT+03300<br>GMT+09:00%<br>GMT+09:30 》繁體中文 ()简体中文 |
| 時闇設定<br>伺服器端時間:<br>時區: | GMT+10:00<br>GMT+11:00<br>GMT+12:00<br>GMT+13:00  |
| ○ 網路時間                 |                                                   |
| ● 自訂時間 □               | 198.123.30.132<br>同步校正電腦時間                        |
| 日期:                    | 4/10/2006                                         |
|                        |                                                   |

ii. 使用者設定

使用者設定提供了三層權限:管理者 (最高),使用者及 匿名登錄。 預設管理者帳號及密碼為: 帳號: admin 密碼: admin Prideo server 使用者設定 使用者密碼管理模式 儲存 ④否 ○분 增加使用者 使用者名稱: 使用者密碼: 密碼確認: 新增 帳號管理 使用者名稱 群組 编辑 Edit Edit Edit 1111 2222 Remove

a. 使用者密碼管理模式:

是:允許匿名登入。沒有帳號及密碼也可以瀏覽畫面。

否:沒有帳號及密碼即無法瀏覽畫面。

b. 增加使用者:

在輸入在使用者名稱及密碼後按下"新增"鍵來儲存設定 可增加 Guest 使用者,Guest 使用者只可瀏覽畫面, 並無權限修改參數

c. 可視情況編輯或移除使用者。

|        | 使用者帳號編輯 | ă. |
|--------|---------|----|
| 使用者名稱: | 1111    |    |
| 使用者密碼: |         |    |
| 密碼確認:  |         | OK |

iii. 系統更新

|        | 系統更新   |
|--------|--------|
| 韌體更新   |        |
| 劉體版本:  | V1.0.0 |
| 新版韌體:  | 瀏覽     |
|        | 更新     |
| 系統重新開機 |        |
|        | 開始     |
| 恢復預設値  |        |
|        | 開始     |

可直接線上更新 Video Server 韌體。請由按下"瀏覽"鍵來選擇韌體檔案的 位置,並按下"更新"鍵來更新。

其他設定: 系統重新開機:重新開機 恢復預設値:回復至出廠設

Pudeo server

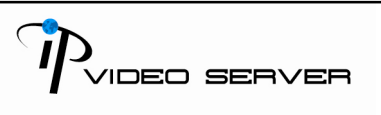

#### B.網路

i. 網路設定

VIDEO SERVER 支援固定 IP 以及 DHCP 兩種 IP 的設定方式

|         | 網路設定          |       |
|---------|---------------|-------|
| IP設定    |               |       |
| ○自動取得IP |               |       |
| ⑥ 固定IP  |               |       |
| IP 位置:  | 192.168.1.236 |       |
| 子綱路這罩:  | 255.255.255.0 |       |
| 預設開道器:  | 192.168.99.1  |       |
| 慣用DNS:  | 168.95.1.1    |       |
| 其他DNS:  | 168.95.192.1  |       |
| Port 設定 |               |       |
| 網頁Port  | 80            |       |
|         |               | Apply |

- a. 固定 IP:請依所在網路環境輸入相關 IP 位置, 子網路遮罩 及 預設 間道器
- b. DHCP:自動取得 Dynamic Host Configuration Protocol 模式,當所 在網路使用 DHCP 方式時 DHCP 伺服器將會自動完成相關設定
- c. DNS 設定:
   DHCP 模式下 DNS 將會自動分派
   固定 IP: 請依所在網路環境輸入其相關 DNS 設定
- d. Port 設定:在使用 IP 分享器的方式下,部分的 PORT 需調整以発衝 突。

ii. PPPoE 設定

| PPPoE 設定  |                         |    |  |
|-----------|-------------------------|----|--|
| PPPoE設定   |                         |    |  |
| ○開啓 ⓒ日    | 朝                       |    |  |
| 使用者名稱:    | 86486382@hinet.net      |    |  |
| 使用者密碼:    | •••••                   |    |  |
| 證號完成時寄出郵件 |                         |    |  |
| 目間啓       |                         |    |  |
| 郵件主旨:     | PPPoE From Video Server | 儲存 |  |

如須使用 ADSL 撥接上網時,請選擇"開啓"。

使用者名稱: ADSL 撥接的使用者名稱.

使用者密碼: ADSL 撥接的使用者密碼.

撥號完成後寄出郵件:開啓此一功能,則當撥號完成時,Video Server將 寄出一封郵件通知使用者撥號成功。相關 Mail 郵件的設定請見"Mail 及 FTP 設定"。

iii. DDNS 設定

VIDEO SERVER 支援 DDNS 的網路設定。可使用浮動家用 IP 以轉址的 方式,連接此一網路 Video Server。

VIDEO SERVER 支援 DynDNS 與自行架設之 DDNS 伺服器兩種 DDNS 服務。

iv. DynDNS;

|                                                                                                    | DDNS 設     | 定  |
|----------------------------------------------------------------------------------------------------|------------|----|
| DDNS設定                                                                                                    |            |    |
| ○関啓 ⊙ 開閉                                                                                                    | 1          |    |
| 伺服器選擇:                                                                                                    | dyndns.org | ~  |
| 主機名稱:                                                                                                    |            |    |
| 使用者名稱:                                                                                                    |            |    |
| 使用者密碼:                                                                                                    |            |    |
| 排程更新:                                                                                                    | 1440       | 分鐘 |
| 狀態                                                                                                    |            |    |
| ldle                                                                                                    |            | <  |
| ≣37 mB.                                                                                                    |            | 儲存 |
| at.91:<br>1. 排程更新:固定時間,自動與DDNS伺服器更新網址,時間範圍為5<br>分鐘至5000分鐘,0為不更新。<br>2. dyndns.org若排程更新太頻繁,會被封鎖,建議一天更新一次(一<br>天1440分鐘)。 |            |    |

- 1. 請選擇開啓 DDNS 服務
- 2. 輸入您使用之『主機名稱』、『使用這名稱』、以及『密碼』

IDEO SERVER

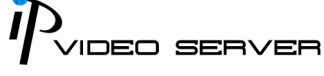

- 3. 可設定 IP 更新的頻率 (1440 分鐘)。
- 4. 完成後點選"儲存"。
- 5. dyndns.org 若排程更新太頻繁, 會被封鎖, 建議一天更新一次(一天 1440 分鐘)。
- v. 自有之 DDNS 服務:

|                                                                                                | DDNS 設     | 定  |
|------------------------------------------------------------------------------------------------|------------|----|
| DDNS設定                                                                                         |            |    |
| ◯開啓 💿 🗑                                                                                        | 閉          |    |
| 伺服器選擇:                                                                                         | dyndns.org | *  |
| 主機名稱:                                                                                          |            |    |
| 使用者名稱:                                                                                         |            |    |
| 使用者密碼:                                                                                         |            |    |
| <b>排程更新:</b>                                                                                   | 1440       | 分鐘 |
| 狀態                                                                                             |            |    |
| ldle                                                                                           |            | <  |
| ≣0 m8.                                                                                         |            | 儲存 |
| 1. 排程更新:固定時間,自動與DDNS伺服器更新網址,時間範圍為5<br>分鏡至5000分鏡,0為不更新。<br>2. durdna ara芋は招更新士希教,合体社袋,建業二千更新一次( |            |    |
| 2. uyhuns.org/白竹佳女初众双派:百官打到,先进一人女初一头(一<br>千4440公告)。                                            |            |    |

- 1. 請輸入『使用者名稱』,系統預設美 1440 分鐘更新一次 IP 資訊。
- 2. 完成後點選"儲存"。
- vi. DDNS 狀態:
  - 1. Updating:更新中
  - 2. Idle: 停用
  - DDNS registration successful, can now log by http://<username>.ddns.camddns.com: DDNS 註冊成功可登錄至 http://<username>.ddns.camddns.com
  - 4. Updating Failed, the name is already registered: 更新失敗名稱已註 冊
  - 5. Updating Failed, please check your internet connection: 更新失敗 請檢查網路連線

xii. 無線網路設定 (無線網路為選配)

IP Camera 支援以無線網路 802.11 b/g 進行連接。 注意:無線與有線的網路是使用相同 IP,所以要用使無線,必須將有線拔除,無線才會動作。

|              | 無線                | 網路設定 |      |  |
|--------------|-------------------|------|------|--|
| 可使用之無線網路     | 可使用之無線網路狀態        |      |      |  |
| SSID         | 模式                | 加密   | 訊號強度 |  |
| allan        | Infrastructure    | WPA  | 77   |  |
| Link         | Infrastructure    | OFF  | 23   |  |
| SinoStar     | Infrastructure    | WEP  | 10   |  |
| 00160159A7FA | Infrastructure    | WEP  | 54   |  |
| 3Com         | Infrastructure    | OFF  | 33   |  |
| RDTEST       | Infrastructure    | WEP  | 51   |  |
| Default      | Infrastructure    | WPA  | 62   |  |
| 無線網路設定       |                   |      |      |  |
| MAC位置:       | 00:16:16:16:DD:E1 |      |      |  |
| 模式:          | 基地台連接 🔽           |      |      |  |
| 操作模式:        | 自動 🖌              |      |      |  |
| SSID:        | allan             |      |      |  |
| 加密:          | *                 |      |      |  |
|              |                   |      | 儲存   |  |

a. 可使用之無線網路狀態:

可掃描目前的無線網路的服務。

- b. 無線網路設定:
  - 模式:分『基地台連接』及『點對點連接』。『基地台連接』是與 Router 連線使用,『點對點連接』為設定成與 PC 直接對連,只有在『點對 點連接』模式下才有『頻道』的選項可選。
  - 7. SSID: 為服務識別碼。
  - 8. 頻道:主要是避免同用被干擾,只有『點對點連接』模式下才須選擇。
  - 9. 加密:分『無』、『WEP』、『WPA-PSK』,主要的不同只是加密的方式不同,須與 Router 的設定一致。

10. WEP 加密模式:

| 加密:    | WEP                                                                                                    |  |
|--------|----------------------------------------------------------------------------------------------------|--|
| WEP 設定 |                                                                                                    |  |
| 認證類型:  | Open System 💟                                                                                                    |  |
| 加密:    | 64 位元 💟                                                                                                    |  |
| 金鑰格式:  | HEX 💙 (10 個字數以內)                                                                                                    |  |
| 金鑰 1:  | <ul> <li>Image: A start of the start of the start of</li></ul> |  |
| 金鑰 2:  | 0                                                                                                    |  |
| 金鑰 3:  | 0                                                                                                    |  |
| 金鑰 4:  | 0                                                                                                    |  |

- 認證類型:分『Open System』及『Shared Key』,主要的不同 只是加密的方式不同,須與 Route 的設定一致。
- 加密:分『64 位元』及『128 位元』,主要是金論所輸入的字數 不同。
- 金讑格式:分『HEX』及『ASCII』,『HEX』金論的輸入只限 0~9 及 A、B、C、D、E、F,而 ASCII 金論的輸入可輸入任何英文。 (大小寫有差別)
- 金論 1~4: 會依設定的方式, 而輸入的字數不同, 且一定要輸入 限定的字數。
- 11. WPA-PSK 加密模式:

| 加密:        | WPA-PSK 💌         |    |
|------------|-------------------|----|
| WPA-PSK 設定 |                   |    |
| 加密:        | ТКІР 🔽            |    |
| 金鑰:        | (ASCII 格式, 8~63字) |    |
|            |                   | 儲存 |

- 加密:分 TKIP 及 AES,主要是加密的格式不同。
- 金論:金論的輸入可輸入任何英文。(大小寫有差別)

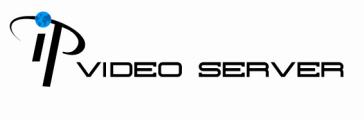

C.多媒體

i. 影像調整設定

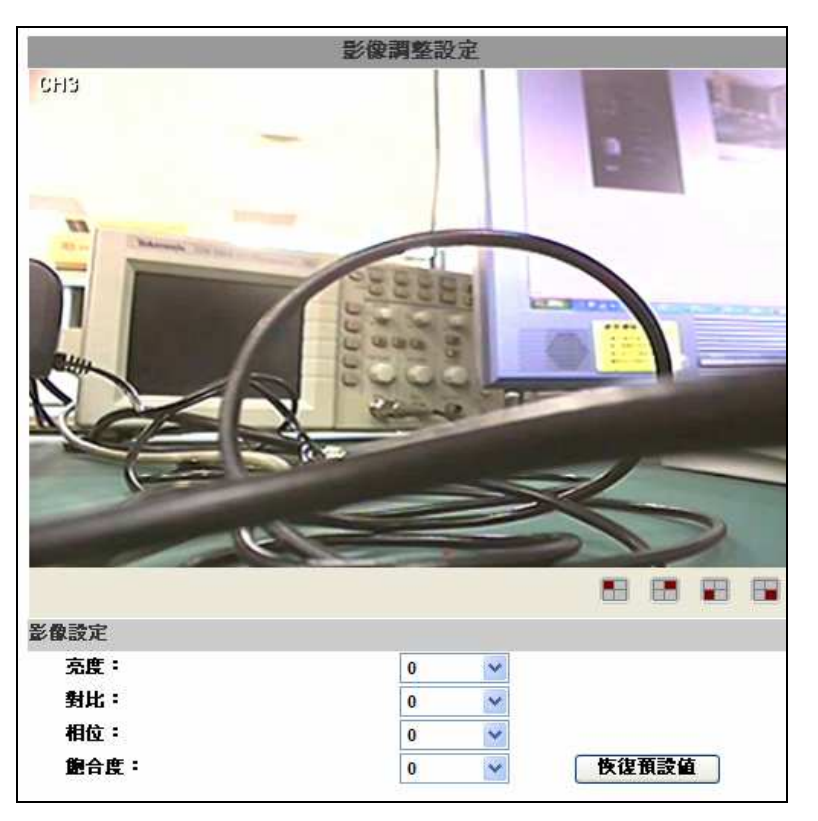

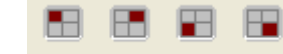

切換所要調整之 Channel。

- iii. 可根據實際需求調整影像之亮度、對比、相位,以及飽和度等不同的參數。
- iv. 影像格式設定

ii.

影像格式調整有簡易模式與進階模式兩種。

a. 簡易模式:

|                  | 多媒體 設定      |
|------------------|-------------|
| 多媒體 設定           |             |
| 💿 Multiplex Mode | 🔘 Quad Mode |
| 💽 簡易模式 🛛 🔘       | 進階模式        |
| 解析度:             | VGA 💌       |
| 品質:              | 最佳 💟        |
| 影像壁縮格式:          | MPEG4 🔽     |
| 影像系統:            | NTSC 🔽      |
|                  | 儲存          |

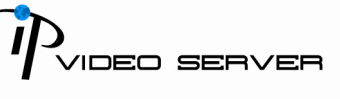

/IDEO SERVER

- 解析度: 有以下三種解析度可以調整 VGA CIF
  - QCIF
- 2. 品質:

有5種不同的解析度可調整。分別為最佳/佳/標準/中等/ 差。品質越高,影像越清晰,檔案越大,也較不利於透過Internet 傳輸。

- 影像壓縮格式:
   分為 MPEG4 與 MJPEG 兩種
- 影像系統:
   分為 NTSC 與 PAL 兩種。
- b. 進階模式:

|              | 多媒體 設定             |
|--------------|--------------------|
| 多媒體 設定       |                    |
| 🔵 簡易模式 🛛 💿 進 | 階模式                |
| 解析度:         | VGA 🗸              |
| 影像壓縮模式:      | ⊙ CBR ○ VBR        |
| 依影像品質壓縮:     | Q=4 🗸              |
| 依影像流量壓縮:     | 2.5Mbps 💙          |
| 影像張數:        | 25 FPS 💙           |
| GOP大小:       | 2 X FPS 💙 GOP = 50 |
| 影像壓縮格式:      | MPEG4 🛩            |
| 影像系統:        | PAL 🛩              |
|              | 儲存                 |

1. 解析度:

有以下三種解析度可以調整

VGA

CIF

QCIF

2. 影像壓縮模式:

有 CBR 〔 Constant Bit Rate 〕 以及 VBR 〔 Variable Bit Rate 〕 兩 種。

CBR;64Kbps~4Mbps。數值越高,畫質越高,反之亦然。

VBR:Q=4~30。Q表示壓縮比例,當Q越大壓縮比越高畫質越低,反之亦然。

影像壓縮模比與頻寬有絕對的關係,當所選擇的壓縮率大於網路 的頻寬畫面可能出現破碎或是延遲

- 影像張數:
   每秒鐘內所顯示的張數,最高為每秒 30 張
- GOP 大小 意即 "Group of Pictures" 指每秒鐘所壓縮的圖片張數,因此 GOP 越大品質越好。
- 影像壓縮格式:
   分為 MPEG4 與 JPEG 兩種。
- 6. Video Format
- 7. 影像系統:

分為 NTSC 與 PAL 兩種。

**c**. 聲音設定

VIDEO SERVER 支援雙向語音。也就是說,可透過 Video Server 另 接麥克風收音,傳送至遠端的電腦;也可以在遠端,透過電腦的麥克 風傳送聲音到 Video Server 這一端。攝影機可透過外接的喇叭將聲音 播放出來。

| 6     | 磬音 設定 |    |
|-------|-------|----|
| 伺服器至電 |       |    |
| ◎ 開啓  | ◎翩閉   | 儲存 |

如須透過 Video Server 另接麥克風收音,傳送至遠端的電腦,請開啓此一功能。

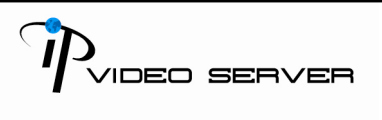

#### D.事件

VIDEO SERVER 提供多種不同事件設定供使用者選擇使用。

i. 事件設定

|            | 事件設定                      |       |
|------------|---------------------------|-------|
| 位移值测       |                           |       |
|            | CH3                       |       |
| 類道 :3 CH   | 羞敏度:6 ❤                   | Clear |
| 開磨1CH:     | □E-mail □FTP □Out1 □存至USB |       |
| 🔲 聞啓 2 CH; | □E-mail □FTP □Out1 □存至USB |       |
| 🔲 開啓 3 CH: | □E-mail □FTP □Out1 □存至USB |       |
| 🗌 開啓 4 CH: | □E-mail □FTP □Out1 □存至USB |       |
| 信件主旨:      | DVR Warning!              |       |
| 間隔時間:      | 5 sec 💉                   |       |
| 網路 IP 斷線值測 |                           |       |
| IP斷線值測:    | ◎開啓 ◎開閉                   |       |
| IP位置:      | www.google.com            |       |
| 間隔時間:      | 30 sec 💌                  |       |
| IP斷線值測:    | □存至USB                    | 儲存    |

VIDEO SERVER 提供每頻道一個區域的位移偵測設定。可偵測位移偵測 觸發後,將影像送至特定的 E-mail 帳號,或傳送至遠端的 FTP 伺服器。 如果有 USB 儲存媒體,也可以將影像儲存於 USB 儲存媒體中,並透過瀏 覽器遠端回放儲存於 USB 儲存媒體中的影像。如需設定位移偵測,請勾

選開啓 X CH,並點選 🔠 🔚 📰 🖼 按鈕。此時,切換不同頻道,用

來設定位移偵測區域。

請以滑鼠拖曳的方式畫出要偵測的區域,並按下右下方"儲存"的按鈕即可。

 ii. Mail 及 FTP 設定 如需透過 Mail 以及 FTP 送出影像或訊息,需於此設定郵件與 FTP 伺服器 的資料。

Video server

|          | 郵件及FTP 設 定  |  |
|----------|-------------|--|
| 電子郵件設定   |             |  |
| 郵件主機位置:  |             |  |
| 使用者名稱:   |             |  |
| 使用者密碼:   |             |  |
| 寄件者:     |             |  |
| 收件者:     |             |  |
| 密件:      |             |  |
| FTP設定    |             |  |
| FTP主機位置: |             |  |
| 使用者名稱:   | 97 <u>-</u> |  |
| 使用者密碼:   |             |  |
| Port位置:  | 21          |  |
| 上值路徑:    |             |  |

#### VI. 硬體回復預設值

- i. 請先將電源移除
- ii. 連接後控板 T+至 R+
- iii. 之後並連接 T-至 R-
- iv. 請接上電源並等候數分鐘直到 IP installer 可搜尋到 Video Server 時
- v. 請移除 T+ T- 與 R+ R-的連接
- vi. 這個時候,所有設定值都回復至出廠預設值
- vii. 預設 IP 為: <u>http://192.168.1.210</u>,帳號及密碼都為 admin

#### VII. 產品內容

- 1. VIDEO SERVER 影像伺服器
- 電源變壓器
- 3. 網路線
- 4. 安裝光碟片,內附說明書

) Video server